## Software Downloads

Please select the J2534 driver for your VCI as described below. In order for communication from the PC to the VCI function, the driver of the same version as on the VCI must be used.

## PC SOFTWARE (CHOOSE ONE):

| <u>Vci_example_</u> | 6 | 3 | 9 | <u> 20.EXE</u> |
|---------------------|---|---|---|----------------|
| Vci_example_        | 6 | 3 | 9 | 21.EXE         |
| <u>Vci_example_</u> | 6 | 3 | 9 | 22.EXE         |
| Vci example         | 6 | 3 | 9 | 23.EXE         |
| Vci example         | 6 | 3 | 9 | 24.EXE         |
| Vci example         | 6 | 3 | 9 | 25.EXE         |
| Vci_example         | 6 | 3 | 9 | 26.EXE         |

## Choosing the correct VCI software version

- On the Tablet of the VCI, navigate to the Main Menu. Please recognize the graphical indication for the locations on the screen in the following instructions:
- 2. Touch on SETTINGS.

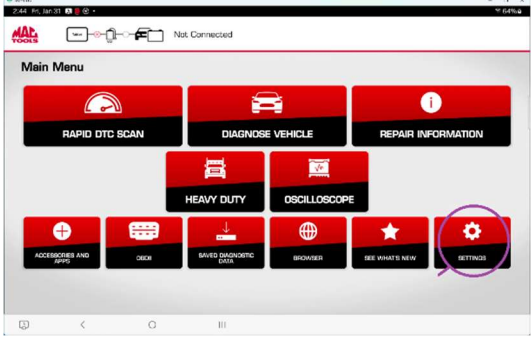

3. Touch on Software Information.

| <ul> <li>▲ ₩</li> </ul> |                            |   |          |           |                                     |
|-------------------------|----------------------------|---|----------|-----------|-------------------------------------|
| Settings                | -                          |   |          |           | View User Ma                        |
| Application Settings    |                            |   |          |           |                                     |
| Batteriere Information  | Demo Mode                  | ۲ | ON       | ۲         | OFF                                 |
| Software Update         |                            | ~ |          |           |                                     |
| Subscriptions           | Units of Measure           | 0 | Standard |           | Metric                              |
| User Dotails            |                            |   |          |           |                                     |
| Contact Us              | Use IPMS Tool              |   | Always   | Never     | <ul> <li>Ask during test</li> </ul> |
| Language                | D                          |   | Martin   |           | <u> </u>                            |
| AutoAuth®               | Data Stream Scroll Uptions |   | vertical | Honzontai | U Always Ask                        |
| Service                 | Default Rapid Scan View    |   | Topology |           | List                                |
| Report Uploads          |                            | Ĩ |          |           |                                     |
| G <                     | 0 111                      |   |          |           |                                     |

4. Please take note of the value of the Release Version

| Settings                                           | View User Manual                             |
|----------------------------------------------------|----------------------------------------------|
| Application Settings                               | Not connected to VCI                         |
| Boltxore Information                               | Launcher Version 6.3.9.38                    |
| Software Update                                    | Matched VCI Serial Number OODGMN0000J99000ET |
| Subscriptions                                      | Handset Serial Number 00DGMN0000J99000ET     |
|                                                    | AppDownloader Manifest Version -1            |
| User Dotails                                       |                                              |
| User Docals<br>Context Us                          |                                              |
| User Details<br>Contact Un<br>Language             |                                              |
| User Decals<br>Centers Un<br>Langunge<br>Autsfuth® | Relesse Version 6.3.9.22                     |

 On the Windows PC used for J2534 communication with the VCI, download above driver and install as instructed in <u>this PDF guide</u>.

## NOTE:

• When the Tablet updates the VCI software, the above procedure will need to be performed again to match the version of the driver on the PC.